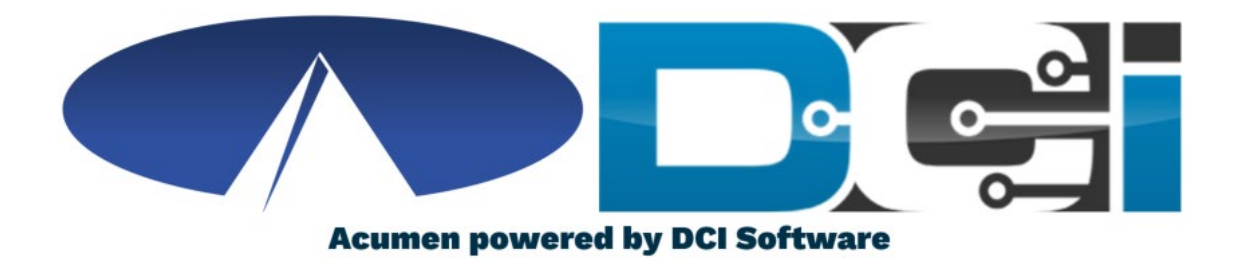

#### Mobile App Guide

**No Client Verification** 

#### Welcome to Acumen!

Thank you for joining the Acumen Family!

Acumen Fiscal Agent facilitates freedom, choice and opportunity through innovative fiscal agent solutions.

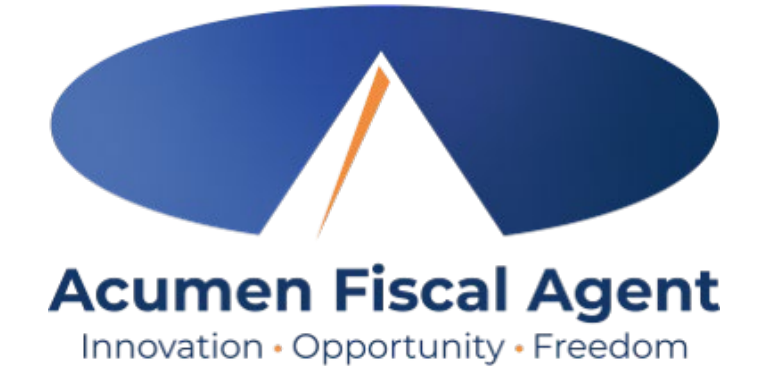

Helping create a positive, long lasting impact on people 's lives.

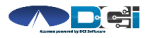

# What is DCI?

DCI is an online platform to help manage Employee Time and Service Budget

- Better tools for both Employers & Employees
- Quick & easy time entry & payroll processing

DCI will also helps keep you compliant with the 21<sup>st</sup> Century Cures Act

• Our EVV compliant time entry options will help you meet all of the new requirements

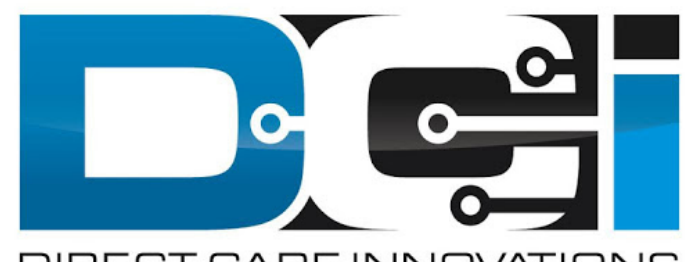

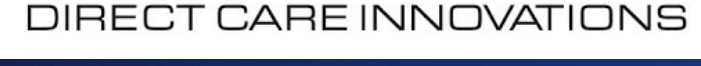

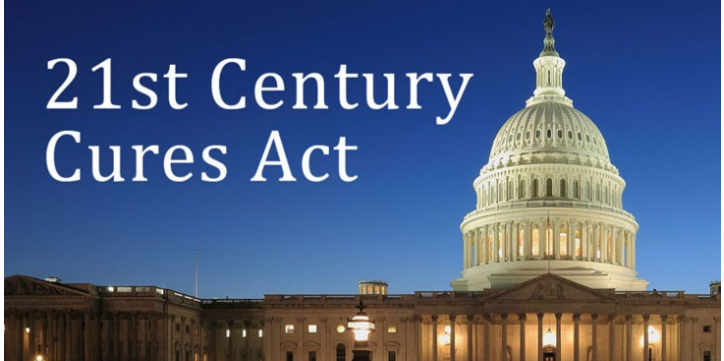

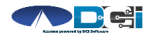

#### **Roles & Responsibilities**

Client

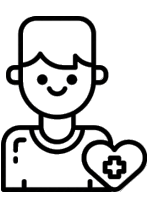

- This is the person who is receiving the care
- Sometimes referred to as participant or individual
- DCI profile is not logged into very often

Employer

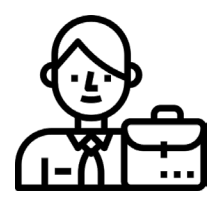

- This is the person who manages the process
- Some Clients may be their own Employer
- Logs into DCI to manage budgets and time entries
- Authorized Reps can also help complete these tasks

Employee(s)

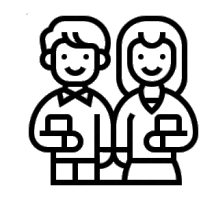

- This is the person who provides the care
- Sometimes referred to as the attendant or aide
- Logs into DCI often to enter time & notes
- Employee PIN can be used for easier DCI login

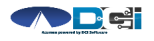

## DCI Mobile App

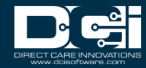

## **Mobile App Basics**

- The DCI Mobile App is meant for Real -Time Entry
  - Clocking In/Out of each shift
- Time Management is done in the DCI Web Portal
  - ER/DR will review time in DCI Web Portal
- Not all services require Client Verification
  - Employers will approve punches in the DCI Web Portal
- Check with Acumen for your state 's requirements'
  - See the <u>Mobile App Guide</u> if EVV is required

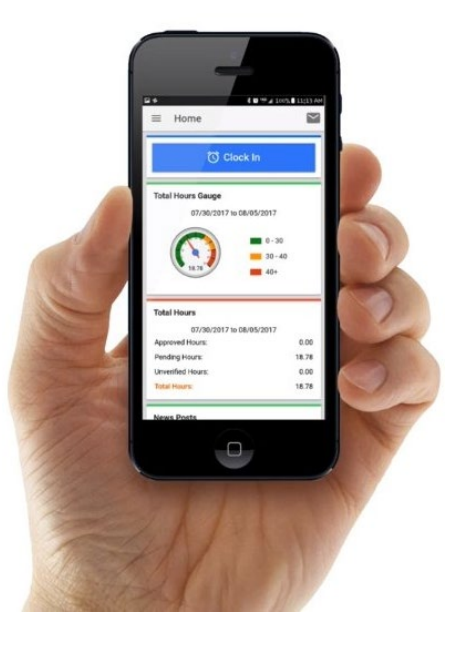

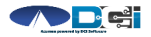

#### Download DCI Mobile EVV

1. Download the *DCI Mobile EVV* App

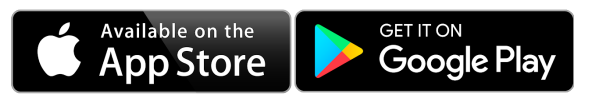

- 2. Set App Permissions
  - Õ
- Location is Required

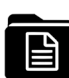

- Media access is not necessary
- 3. Enter System Identifier: 228636
- 4. Select Next to login

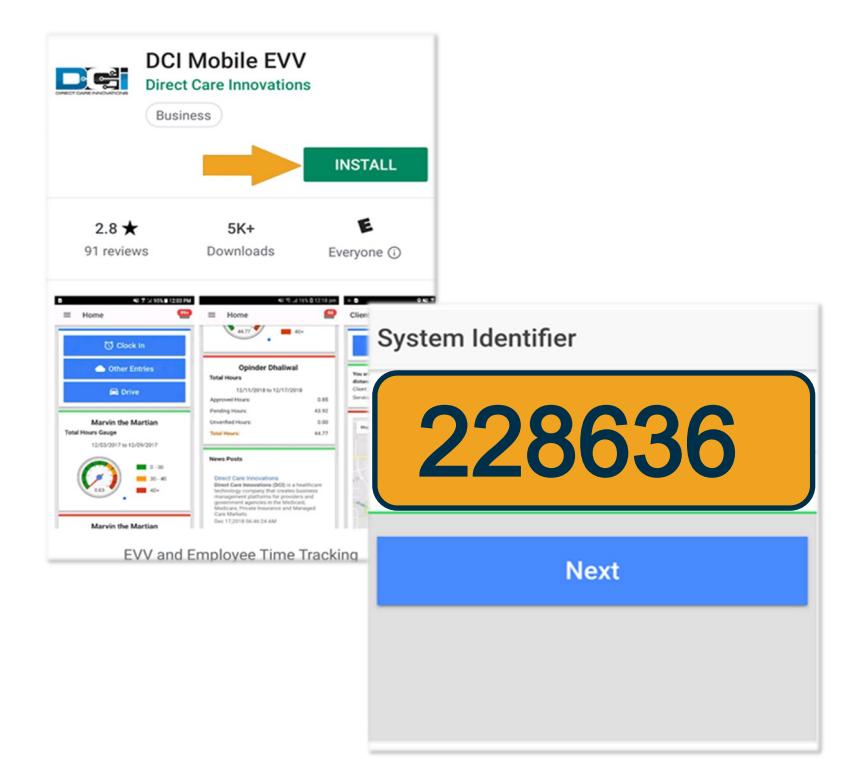

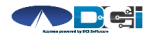

#### Log into the DCI Mobile App

- Enter Employee credentials
  Provided by Acumen on GTG Letter
  Select Login to access Mobile App
  Select "Remember Me" on your device
- Use Forgot Password link if necessary
  - Requires a valid email on file
- Contact Acumen with any login issues

| Login                   |    |
|-------------------------|----|
| Firstnama Lastnama 1224 |    |
| Acumen.Lastname.XXXX    | \$ |
| Remember me             |    |
| Login                   |    |
| Forgot Password?        |    |

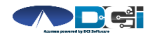

# Mobile App Home Page

- 1. Menu Button
  - Use to navigate in Mobile App
- 2. Clock In Button
  - Begin Clock In/Out process
    - See next slide for details
- 3. Overtime Gauge
  - Shows OT hours
    - Not applicable in all states
- 4. Total Hours Breakdown
  - Shows the current calendar week
- 5. News Posts
  - Will show relevant updates

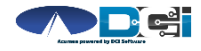

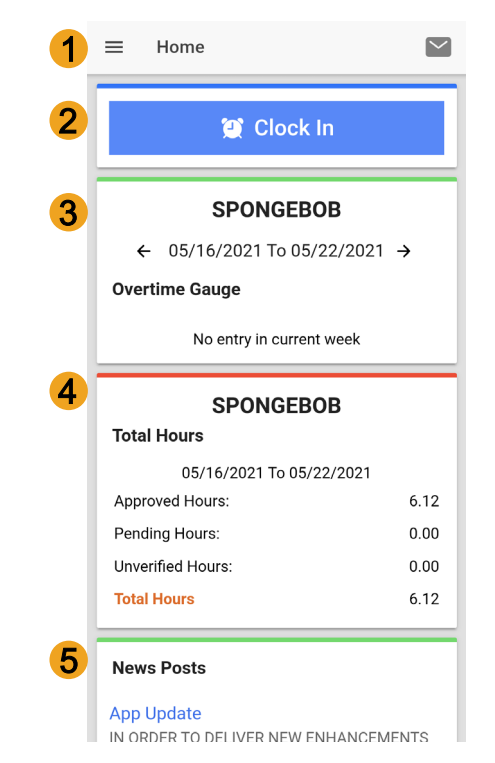

# **Clock In on Mobile App**

- 1. Tap Blue Clock In Button
- 2. Select Client Name
  - Auto -filled for a single client
- 3. Select Service Code
  - Auto -filled for a single service
- 4. Cost Center is always auto -filled
- 5. Select Continue

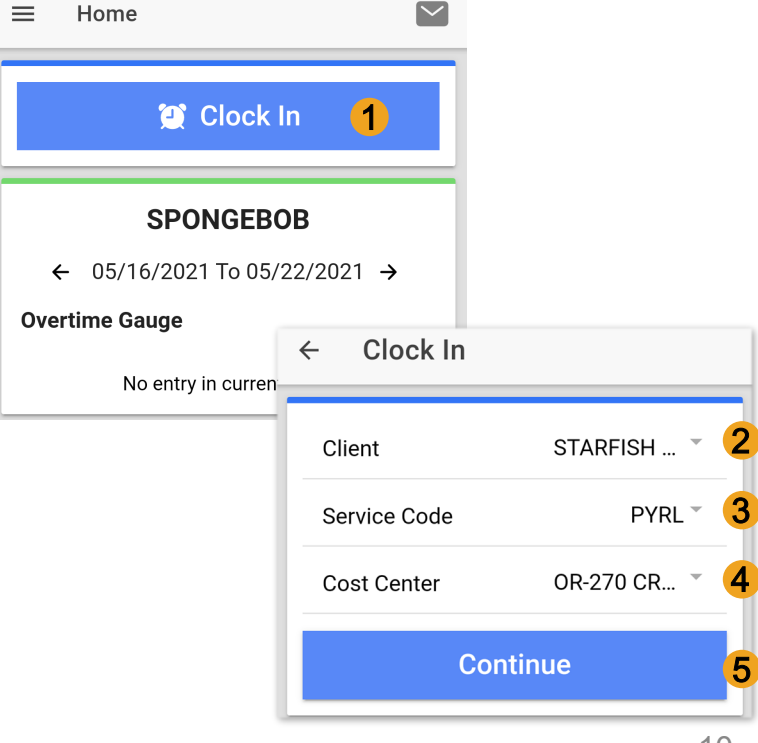

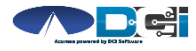

## **Confirm Clock In**

- 1. Select Confirm Clock In
  - \* This will Start the time for the shift
- 2. Punch Confirmation
  - Clock Out page is shown with Clock In time displayed

#### **Congratulations!** You are now on the clock.

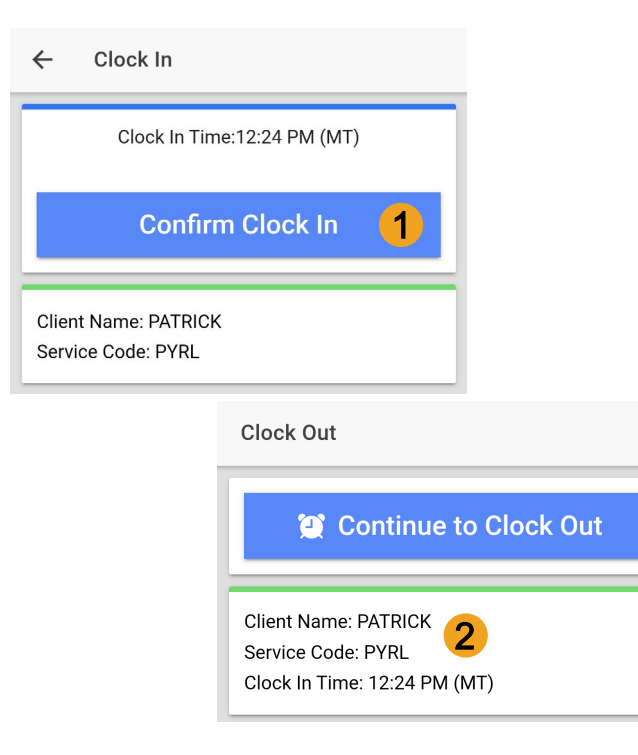

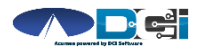

#### **Clock Out on Mobile App**

| Employ | vee logs | s into | <b>Mobile</b> | App |
|--------|----------|--------|---------------|-----|
|        |          |        |               |     |

- 1. Select Continue to Clock Out
- 2. Alert will ask to cofirm

| Clock Out                                                                  |                                                                                      |
|----------------------------------------------------------------------------|--------------------------------------------------------------------------------------|
| 2 Continue to Clock O                                                      | ut <mark>1</mark>                                                                    |
| Client Name: PATRICK<br>Service Code: PYRL<br>Clock In Time: 12:24 PM (MT) | Clock Out                                                                            |
|                                                                            | 💓 Continue to Clock Out                                                              |
|                                                                            | Client Name: PATRICK<br>Service Code: PYRL<br>Clock In Time: 12:24 PM (MT)           |
|                                                                            | Alert<br>Are you sure you want to<br>clock out current punch?<br>2<br>CANCEL CONFIRM |

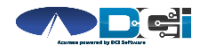

#### **Confirm Clock Out**

- 1. Notes are Optional
  - Discuss w/ ER if necessary
- 2. Select Confirm Clock Out
  - \* This will Stop the time for the shift
- 3. Punch Confirmation
  - Punch details are shown
  - Select Home when ready

#### **Congratulations!** Your shift is complete.

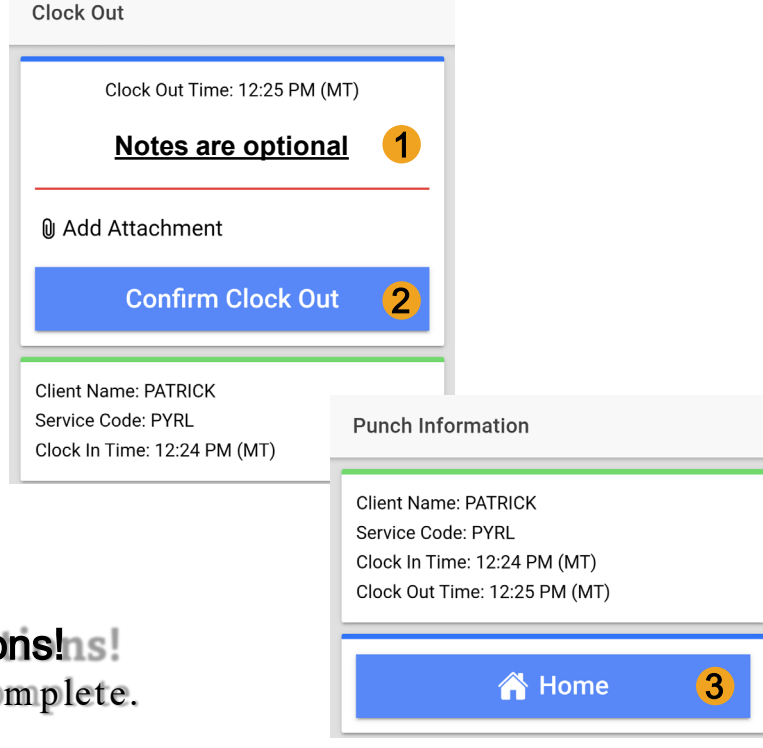

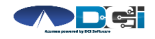

# **Review Employee Entries**

- 1. Select Menu on top left of screen
- 2. Select Entries to view list
- 3. View complete list of entries
  - Employees should verify all time is submitted
  - Employer will approve time as needed

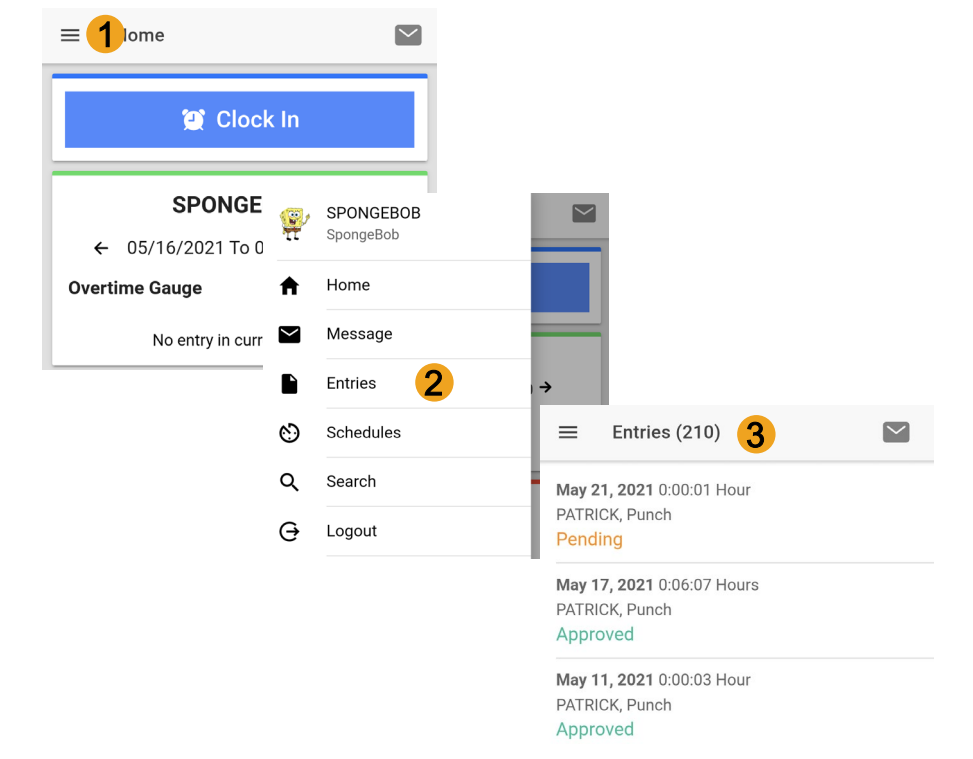

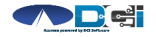

#### Mobile App Process Timeline

Process starts when the Employee is ready to begin their shift.

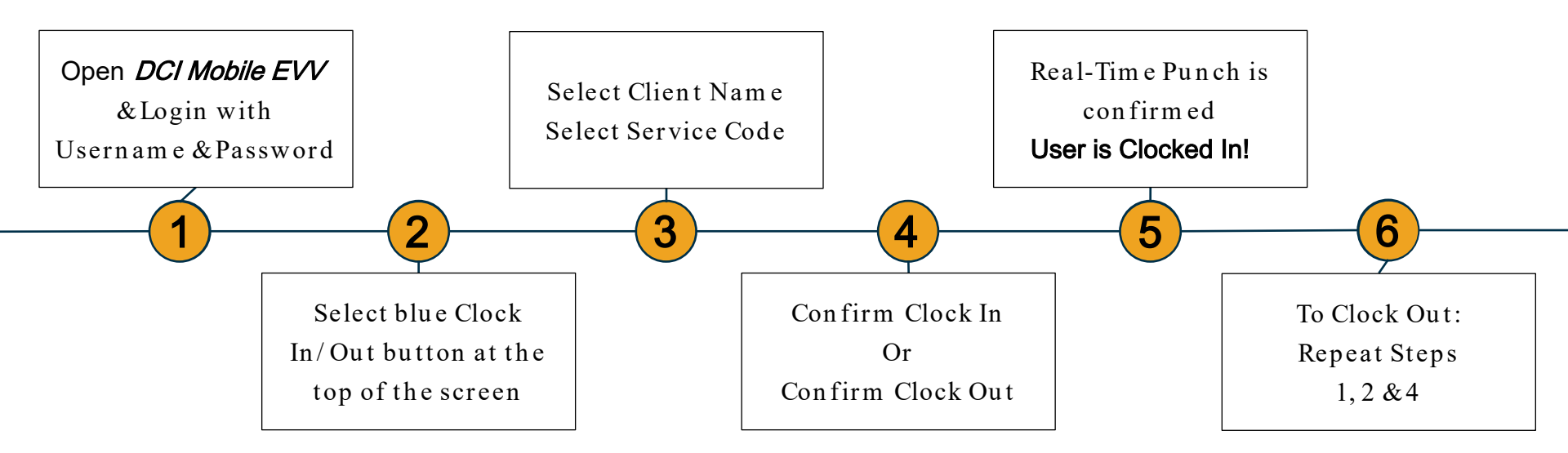

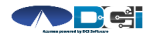

# Where to go for help?

- Utilize our <u>DCI Training Materials</u> for more help
  - This will give you a full list of Training Materials for DCI
- Contact your Acumen Agent for more help
  - Contact Customer Service if you don 't ly your assigned agent

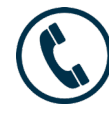

Phone: (877) 211-3738

acum en fiscalagent.com

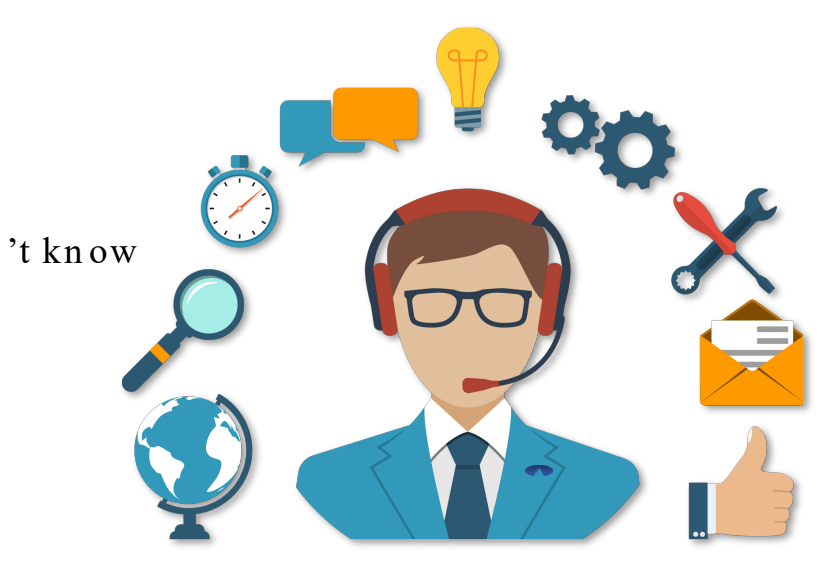

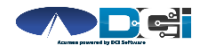

## Thank you!

Visit the Acumen Help Center to learn more at: acumenfiscalagent.zendesk.com

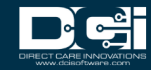